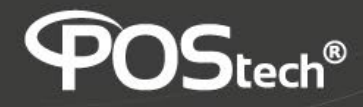

# Manual de Instalação

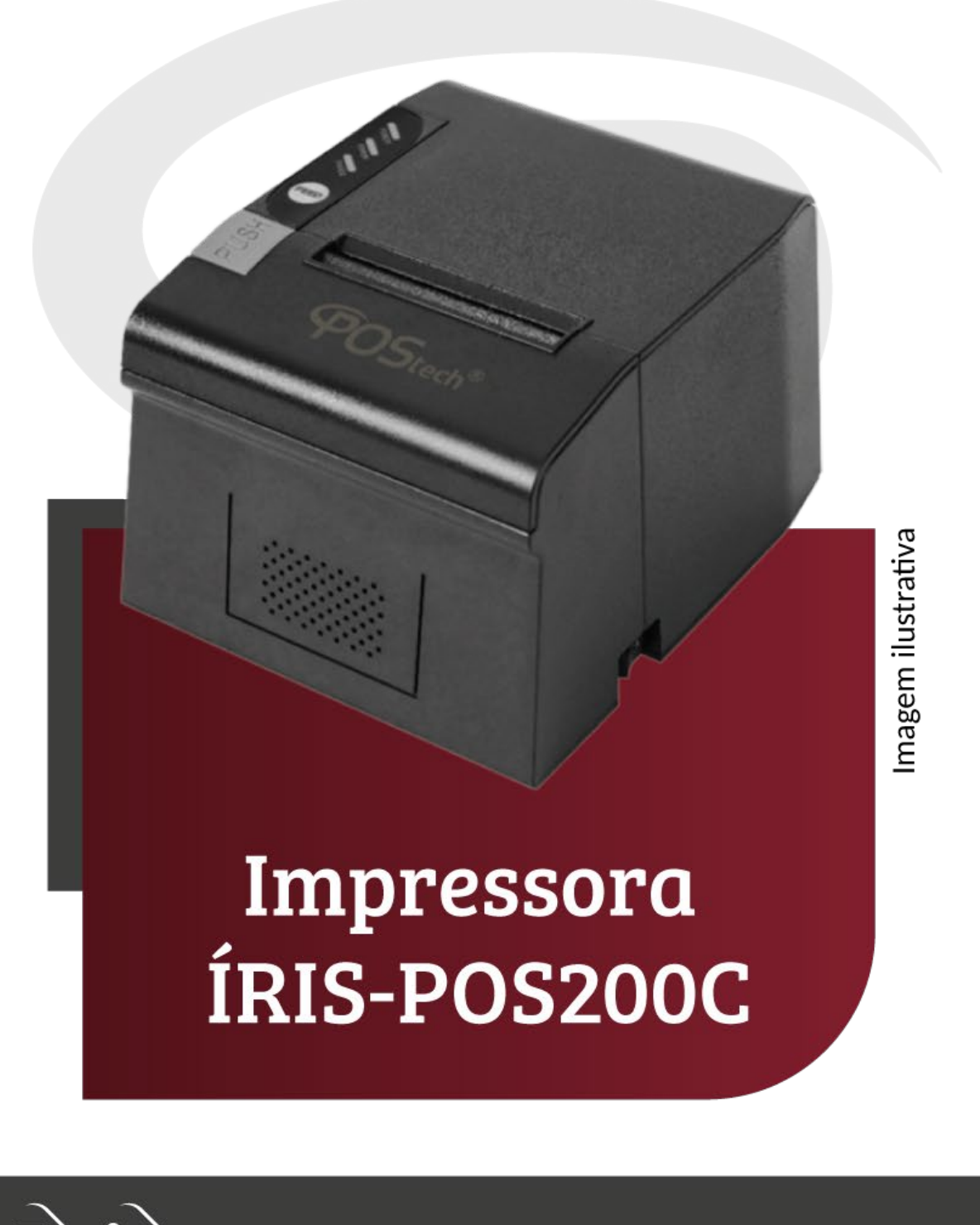

## POStech®

## SETUP IMPRESSORA SPIRIT

Ver.: 1.0

INTRODUÇÃO:

Componentes necessários:

Instalação Windows:

- 1) Hardware:
- PC ou Notebook com Windows 10 ou superior, 4 Gb RAM, 8 Gb disponíveis em HDD; interfaces USB e ethernet.
- Cabos de comunicação USB e ethernet
- Impressora IRIS POS-200C com fonte de alimentação (modelo original: SO-POS893UEdn)

Número de série: 11101800002; Main Firmware: M-789 1.00; Boot Firmware: 0.04+

(obs.: estes dados podem variar de acordo com o lote de fabricação da impressora)

- 2) Arquivos Utilizados:
- Driver Windows: SP-DRV2155Win.exe
- Utilitário de configuração: SettingToolV3.58\_5.3.exe
- Arquivos para teste de impressão: Teste de impressão Spirit 1.pdf e Teste de Impressão Spirit.docx
- Arquivos de imagem: utilizar arquivos no formato BMP Monocromático.

#### **PROCEDIMENTO:**

Inicialmente executar um autoteste na impressora pressionando o botão FEED enquanto liga a mesma.

#### A) Para Instalação USB:

Ligar a impressora

Conectar com cabo USB

- a) Instalar o driver de impressão
- 1. Executar SP-DRV2155Win.exe
- 2. Concordar com a instalação
- 3. Selecionar Impressora 80mm
- 4. Pressionar "Next"

| Printer Driver Setup |                         |                                                |
|----------------------|-------------------------|------------------------------------------------|
|                      | Printer driver property | /                                              |
|                      |                         |                                                |
|                      | Printer Model           |                                                |
|                      | 80 Series               | POS88VI,POS88V,POS88IV<br>POS88III,POS90,T9,T8 |
|                      | O 76 Series:            | POS76III,POS76II                               |

Instalação no ambiente Windows

POSSBIIL,POS90,T9,T8 ...
 POSSBIIL,POS90,T9,T8 ...
 76 Series: POS76III,POS76II ...
 58 Series: POS58V,POS58IV,POS58III
 T6,T3,EU58,RME3 ...
 Default
 If USB connected, please turn on the printer
 <</td>

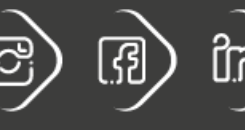

27/09/2024

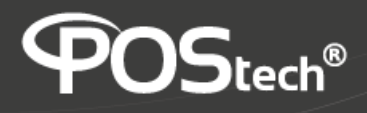

5. Selecione a Interface e pressione "Install"

| P    | rinter <mark>d</mark> river con | figure              |              |                 |
|------|---------------------------------|---------------------|--------------|-----------------|
|      | Port:                           | USB001              | ~            | Add TCP/IP Port |
|      | COM                             |                     |              |                 |
|      | Baud:                           | 9600                | $\sim$       |                 |
| 0    | Parity:                         | NONE                | $\sim$       |                 |
|      | Databit:                        | 8                   | $\sim$       |                 |
|      | Stopbit:                        | 1                   | 1            |                 |
|      | Flow                            | Hardware            | $\sim$       |                 |
|      | If USB conne                    | cted, please turn o | n the printe | r               |
|      | << Last                         | t Ins               | tall         | Cancel          |
| ลัด: |                                 | -                   |              |                 |

- 6. Deverá a parecer a mensagem confirmando a instalação:
- 7. Pressione "**OK**" e a janela devera se fechar.

| Printer Driver Setup |                               |             |     |
|----------------------|-------------------------------|-------------|-----|
| -                    |                               |             |     |
| OK<br>Prin           | nter driver installation succ | ressi       |     |
|                      | 0<br>If USB connected please  | K           |     |
|                      | << Last                       | Install Can | cel |

Caso contrário, refaça os passos anteriores

- b) Configurar a impressora no Windows:
- 1. Selecionar: Configurações > Diapositivos > Impressoras e Scanners
- 2. Selecionar a impressora recém-instalada (80 mm Series Printer)
- 3. Selecionar: Propriedades > Geral: confirmar tamanho do papel (72 x 297)
- 4. Em Propriedades selecionar Portas: Selecionar USB001
- 5. Voltar para Propriedades > Geral > Imprimir página de teste

| ne printer                      | Cancel                           |                     |
|---------------------------------|----------------------------------|---------------------|
|                                 |                                  |                     |
|                                 |                                  |                     |
| Pági<br>da In                   | na de Te                         | este<br>ra          |
| ao v                            | Indows                           |                     |
| Você inst<br>Series Pri         | alou corretamen<br>nter em MARCC | ite 80mm<br>IS.     |
|                                 | EDADES DA                        |                     |
| Horário d                       | e Envio:                         | :5                  |
| Data:                           | Ucuário                          | 24/                 |
| Nome do                         | Usuano.                          | MA                  |
| Computa                         | don                              |                     |
| Nome da                         | impressora:                      | 80n<br>Ser          |
|                                 |                                  | Prir                |
| Modelo d                        | a                                | 80n                 |
| Impresso                        | ra:                              | Ser                 |
| Suporte r                       | oara Cores:                      | Não                 |
| Nome(s)                         | de Porta:                        | USE                 |
| Formato                         | de Dados:                        | RAV                 |
| Nome do<br>Comparti<br>Impresso | lhamento de<br>ra:               |                     |
| Processad                       | lor de                           | win                 |
| Impressão                       |                                  | )A/ir               |
| Amplente                        | de 50.                           | x64                 |
| PROPRI                          | EDADES DE I                      | DRIVER              |
| DE IMP                          | Driver                           | 80n                 |
| Nome do                         | Diver.                           | Ser                 |
|                                 |                                  | Prir                |
| Tipo de D                       | Driver:                          | Tip                 |
|                                 |                                  | Mo                  |
|                                 |                                  | de                  |
| Varia                           | Driver                           | Usi<br>202          |
| versab do                       | Driver.                          | 202                 |
|                                 | OS ADICION                       | AIS DE<br>ÃO        |
| C:\Wind                         | Iows\syste\UN                    | IKES.DLL<br>MES.GPD |
| C:\Wind                         | lows\sys\STDD                    | TYPE.GDL            |
| C:\Wind                         | lows\sy\STDSC                    | HEM.GDL             |
| C:\Wind                         | lows\sy\STDSC                    | HMX.GDL             |

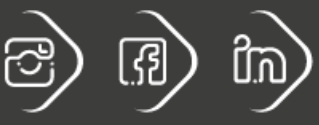

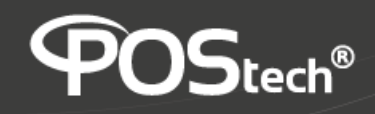

Alternativa:

Testar com arquivo em Word ou PDF utilizando arquivos: *Teste Impressão Spirit.docx* ou *Teste Impressão Spirit 1.pdf* Deverão ser obtidos resultados como a figura nesta abaixo:

Г

c) Configurar a impressora utilizando SETUP TOOL (utility do Fabricante)

Utilizar o programa: Setting ToolV3.58\_5.3.exe

- Na tela Inicial escolher POS Printer:
- Selecionar POS58IV/586

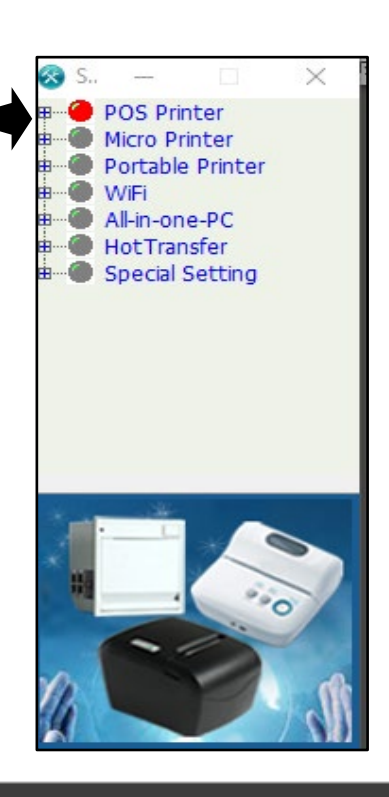

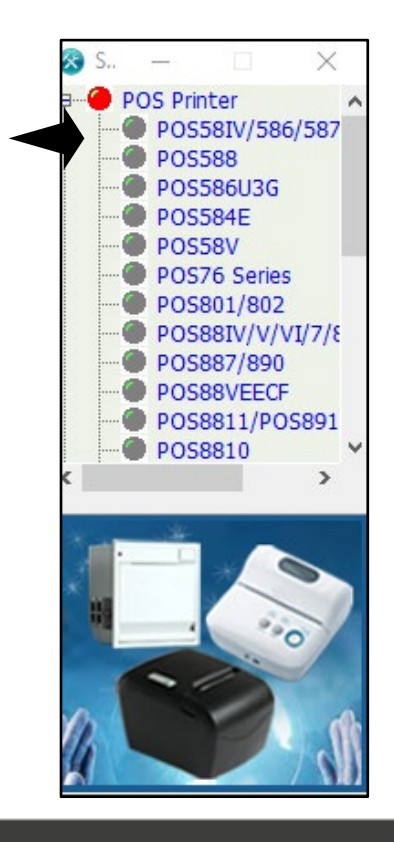

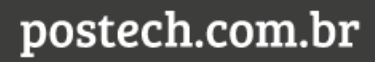

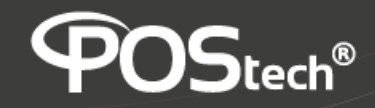

- Na janela de configuração , selecionar o tipo de porta (1).
- Em seguida preencher os parâmetros de Impressão e pressionar "Set" (2)

|                                | 1                                                                                                    |                              |                                     |
|--------------------------------|----------------------------------------------------------------------------------------------------|------------------------------|-------------------------------------|
| 🐼 Setting Tool V3.5853         |                                                                                                    |                              | - 🗆 X                               |
| POS Printer ▲ POS58IV/586/587  | ➡                                                                                                    |                              | Help                                |
| - POS588                       | Port                                                                                                    | Printer Setup                |                                     |
| POS586U3G                      |                                                                                                    | Baud Rate:                   | Manufacturer: Not Se 🔻              |
| POS58V                         | IP Address                                                                                                    |                              | Printer Type: Not Se                |
|                                | J                                                                                                    | Data Bita                    | Production Date: Not Se  24/09/2024 |
| POS88IV/V/VI/7/8<br>POS887/890 |                                                                                                    |                              | Bluetooth Open: off                 |
| POS88VEECF                     |                                                                                                    | Flow Control:                | Enable Bluetooth Password: Not Set  |
| POS8811/POS891                 |                                                                                                    | Error Hanldling:             | Bluetooth Name: Not com             |
| POS901                         |                                                                                                    | Language: Not Set            | Bluetooth Password: Not v           |
|                                |                                                                                                    | Code Page: Not Set           | Bluetooth Type: Not Set             |
| TL24/25                        | Bitmap Option                                                                                                    | Font: Not Set                |                                     |
| TL31/301                       |                                                                                                    | Dapar Capsor Not Cot         |                                     |
| TI 53                          |                                                                                                    | Paper Sensor: Not Set        |                                     |
| < <u> </u>                     |                                                                                                    | Print Density: Not Set       |                                     |
|                                |                                                                                                    | Instruction Set: Not Set     |                                     |
|                                |                                                                                                    | 0D Instruction: Not Set      |                                     |
|                                |                                                                                                    | Buzzer: Not Set              | Default Settings                    |
|                                | Save Position: 1st                                                                                                    | Black Mark Check: Not Set    | Print Test Set                      |
|                                | Download Print                                                                                                    | Print Direction: Not Set     |                                     |
|                                | Powering and the second second |                              |                                     |
| Pressionar "OK" (3)            |                                                                                                    |                              | 2                                   |
| POS Printer                    |                                                                                                    |                              | Help                                |
| POS58IV/586/587                | Port                                                                                                    | - Printer Setup              |                                     |
| PO5586<br>PO5586U3G            | Port Type: USB1 💌                                                                                                    | Serial Port Parameters       |                                     |
|                                | IP Address                                                                                                    | Baud Rate: 📃 🚽               | Manufacturer: Set   POStech         |
| POS76 Series                   | 192 . 168 . 1 . 114                                                                                                    | Verify:                      | Printer Type: Set                   |
| POS801/802                     |                                                                                                    | Data Bits: P                 | roduction Date: Not Se 24/09/2024   |
| POS887/890                     |                                                                                                    | Flow Control:                | Bluetooth Open: off                 |
|                                |                                                                                                    | Error Hanldling:             | Enable Bluetooth Password: Not Set  |
| POS8810<br>POS901              |                                                                                                    |                              | Bluetooth Name: Not Se              |
| POS902                         |                                                                                                    | Language: English            | Bluetooth Password: Not -           |
| TL24/25                        | Bitmap Option                                                                                                    | Code Page: CP437 [U.S.A 🔻    | Bluetooth Type: Not Se              |
| TL26                           |                                                                                                    | Font: 12x24 💌                | prompt ×                            |
| TL51/52/54                     |                                                                                                    | Paper Sensor: Medium 💌       |                                     |
| < > >                          |                                                                                                    | Print Density: Medium 💌      | Set Completed!                      |
|                                |                                                                                                    | Instruction Set: ESC/POS     |                                     |
|                                |                                                                                                    | 0D Instruction: 0D Invalid 💌 | ок 🍎 3                              |
|                                |                                                                                                    | Buzzer: Error allowed 💌      | Default Settings                    |
|                                |                                                                                                    | Black Mark Check: OFF 🗾      |                                     |
|                                | Save Position: 1st  Browse Browse                                                                                                    | Print Direction: Forward 🔻   | Print Test Set                      |
|                                | Download                                                                                                    | ,                            |                                     |
|                                |                                                                                                    |                              |                                     |
|                                |                                                                                                    |                              |                                     |
| Pressionar o botão "Print Tes  | st" (4).                                                                                                    |                              | 4                                   |
| O resultado deve ser como s    | egue:                                                                                                    |                              |                                     |
|                                |                                                                                                    | Print Test OK                |                                     |
|                                |                                                                                                    |                              |                                     |
|                                |                                                                                                    |                              |                                     |
|                                |                                                                                                    |                              |                                     |
|                                |                                                                                                    |                              |                                     |
|                                |                                                                                                    |                              |                                     |

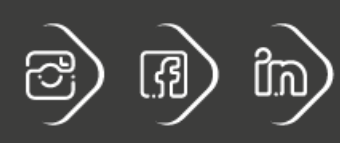

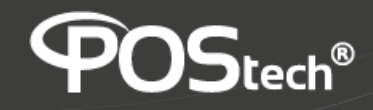

- Inserir imagem gráfica: (arquivo tipo BMP monocromático apenas)
- Selecionar a posição onde será armazenado o arquivo BMP (1 até 8 posições) (5)
- Através do botão "Browse", selecionar o arquivo (6)

| 😵 Setting Tool V3.5853         |                            |                              | – 🗆 🗙                                |
|--------------------------------|----------------------------|------------------------------|--------------------------------------|
| POS Printer                    |                            |                              | Help                                 |
| PO5588                         | Port                       | Printer Setup                |                                      |
| POS586U3G                      | Port Type: USB1 -          | Serial Port Parameters       |                                      |
| POS584E                        | P Address                  | Baud Rate: 🚽                 | Manufacturer: Set 💌 POStech          |
| POS76 Series                   | 192 . 168 . 1 . 114        | Verify:                      | Printer Type: Set 💌 Thermal printer  |
| POS801/802<br>POS88IV/V/VI/7/8 |                            | Data Bits: 📃 👻               | Production Date: Not Se  24/09/2024  |
| POS887/890                     |                            | Flow Control:                | Bluetooth Open: off                  |
| POS8811/POS891                 |                            | Error Hanldling:             | Enable Bluetooth Password: Not Set 💌 |
| POS8810                        |                            |                              | Bluetooth Name: Not Se               |
| POS901                         |                            | Language: English 💌          | Bluetooth Password: Not -            |
| - TL21                         |                            | Code Page: CP437 [U.S.A 🗸    | Bluetooth Type: Not Se -             |
| TL26                           | Bitmap Option              | Font: 12x24                  |                                      |
| TL31/301                       |                            | Polic: 12224                 |                                      |
| TL51/52/54                     |                            | Paper Sensor: Medium 💌       |                                      |
|                                |                            | Print Density: Medium        |                                      |
|                                |                            | Instruction Set: ESC/POS     |                                      |
|                                | 17236485                   | 0D Instruction: 0D Invalid 💌 |                                      |
|                                |                            | Buzzer: Error allowed 💌      | Default Settings                     |
|                                | Save Position: 1st  Browse | Black Marten OFF             | Print Test Set                       |
|                                | Download Print             | Forward                      |                                      |
| -                              |                            |                              |                                      |
|                                | 7 5                        |                              |                                      |
|                                |                            |                              |                                      |

• Pressionar "**Download**" e aguardar a carga do arquivo (7)

| Setting Tool V3.5853                                                           |                                                      |                                                                                |                                     | -                                                                                                    | X                            |
|--------------------------------------------------------------------------------|------------------------------------------------------|--------------------------------------------------------------------------------|-------------------------------------|----------------------------------------------------------------------------------------------------|------------------------------|
|                                                                                | ort Port Type: USB1<br>P Address 192 . 168 . 1 . 114 | Printer Setup<br>Serial Port F<br>Baud Rate:<br>Verify:                        | 'arameters                          | Manufacturer: Set 💽 POSt<br>Printer Type: Set 💽 [Fhermal                                                             | Help                         |
|                                                                                |                                                      | Data Bits:<br>Flow Control:<br>Error Hanldling:                                | V<br>V<br>V                         | Production Date: Not Se 24/09/2<br>Bluetooth Open: off<br>Enable Bluetooth Password: Not<br>Bluetooth Name: Not Se 2 | 024 <u>*</u><br>Set <u>*</u> |
| −● POS901     −● POS902     −● TL21     −● TL24/25     −● TL26     −● TL31/301 | itmap Option                                         | Language: E<br>Code Page: C<br>Font: 1                                         | inglish<br>2437 [U.S.A<br>2x24      | Bluetooth Type: Not Se                                                                                               |                              |
| <ul> <li>TL51/52/54</li> <li>TI 53</li> </ul>                                  | 172364B5                                             | Paper Sensor: N<br>Print Density: N<br>Instruction Set: E<br>OD Instruction: O | Aedium   Aedium  SC/POS  ID Invalid | Bitmap download success!                                                                                             |                              |
|                                                                                | Save Position: 1st  Browse Download Print            | Buzzer: E<br>Black Mark Check: C<br>Print Direction: F                         | Frror allowed                       | OK<br>Print Test Set                                                                                                 | 1                            |
| Pressionar " <b>OK</b> " ( <b>8</b> )                                          | 9                                                    |                                                                                |                                     | 8                                                                                                    |                              |
| Pressionar " <b>Print</b> " para ob                                            | oter a impressão da figu                             | <br>ıra abaixo ( <b>9</b>                                                      | ))                                  |                                                                                                    | 17236485                     |

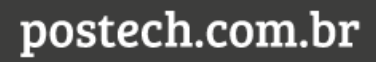

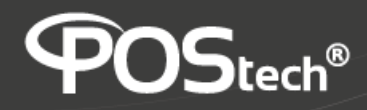

#### B) Para instalação Ethernet:

Conexão direta PC - Printer:

Conectar PC e Impressora com cabo Ethernet

Ligar Impressora

- a) Instalar o drive de impressão
- 1. Executar SP-DRV2155Win.exe
- 2. Concordar com a instalação
- 3. Selecionar Impressora 80mm
- 4. Pressionar "Next"

Printer Driver Setup

| Printer driver propert | y                                              |
|------------------------|------------------------------------------------|
| Printer Model          |                                                |
| 80 Series              | POS88VI,POS88V,POS88IV<br>POS88III,POS90,T9,T8 |
| ○ 76 Series:           | POS76III,POS76II                               |
| ◯ 58 Series:           | POS58V,POS58IV,POS58III<br>T6,T3,EU58,RME3     |
|                        |                                                |
| 🗹 Default              |                                                |
| If USB connected       | , please turn on the printer                   |
| << Last                | Next>> Cancel                                  |

#### 5. Selecione a Interface Add TCP/IP e pressione "Install"

| Printer | driver con | figure            |            |                 |
|---------|------------|-------------------|------------|-----------------|
| P       | ort:       | LPT1:             | ~          | Add TCP/IP Port |
|         | OM         |                   |            |                 |
|         | Baud:      | 9600              | $\sim$     |                 |
| 0       | Parity:    | NONE              | $\sim$     |                 |
|         | Databit:   | 8                 | ~          |                 |
|         | Stopbit:   | 1                 | $\sim$     |                 |
|         | Flow       | Hardware          | $\sim$     |                 |
| Ifu     | JSB conne  | cted, please turn | the printe | er              |

 Será exibida uma janela para configurar o IP Escolha 192.168.1.12 por exemplo.

(Este IP será usado para configurar a ethernet no computador).

7. Pressione "OK".

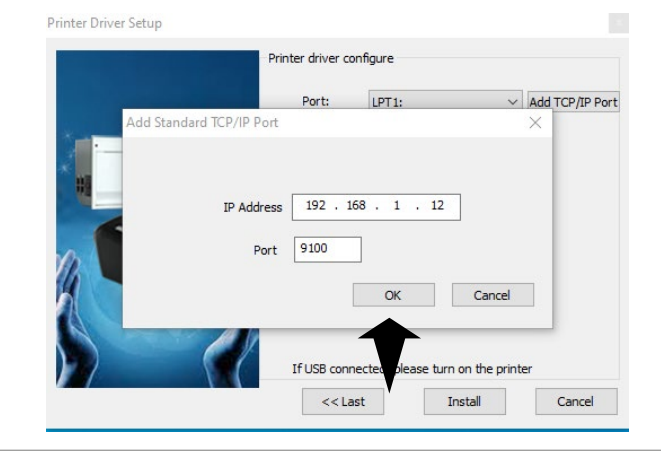

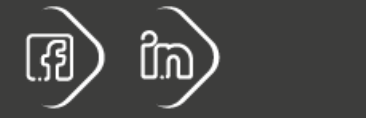

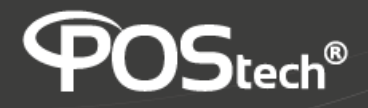

8. Devera a parecer a mensagem confirmando a instalação, pressione "**OK**" e a janela deverá se fechar.

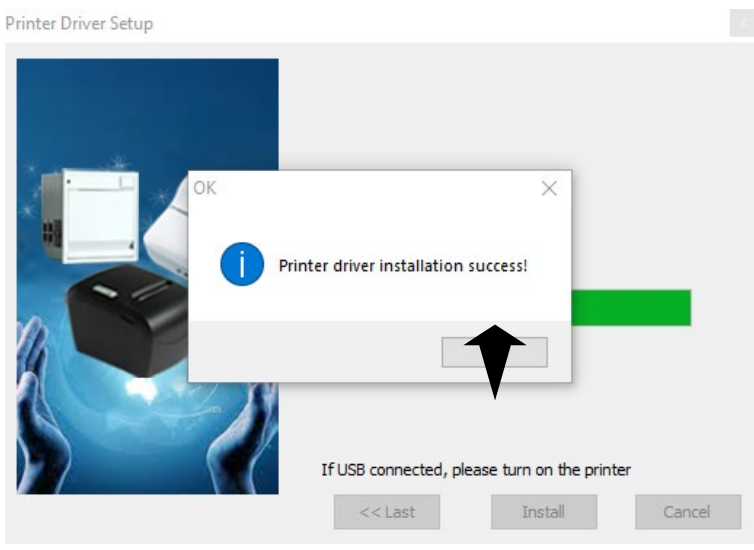

Caso contrário refaça os passos anteriores

- b) Configurar a conexão Ethernet no PC:
- 1. Selecionar: Configurações > Painel de Controle > Conexões de Rede, Ethernet

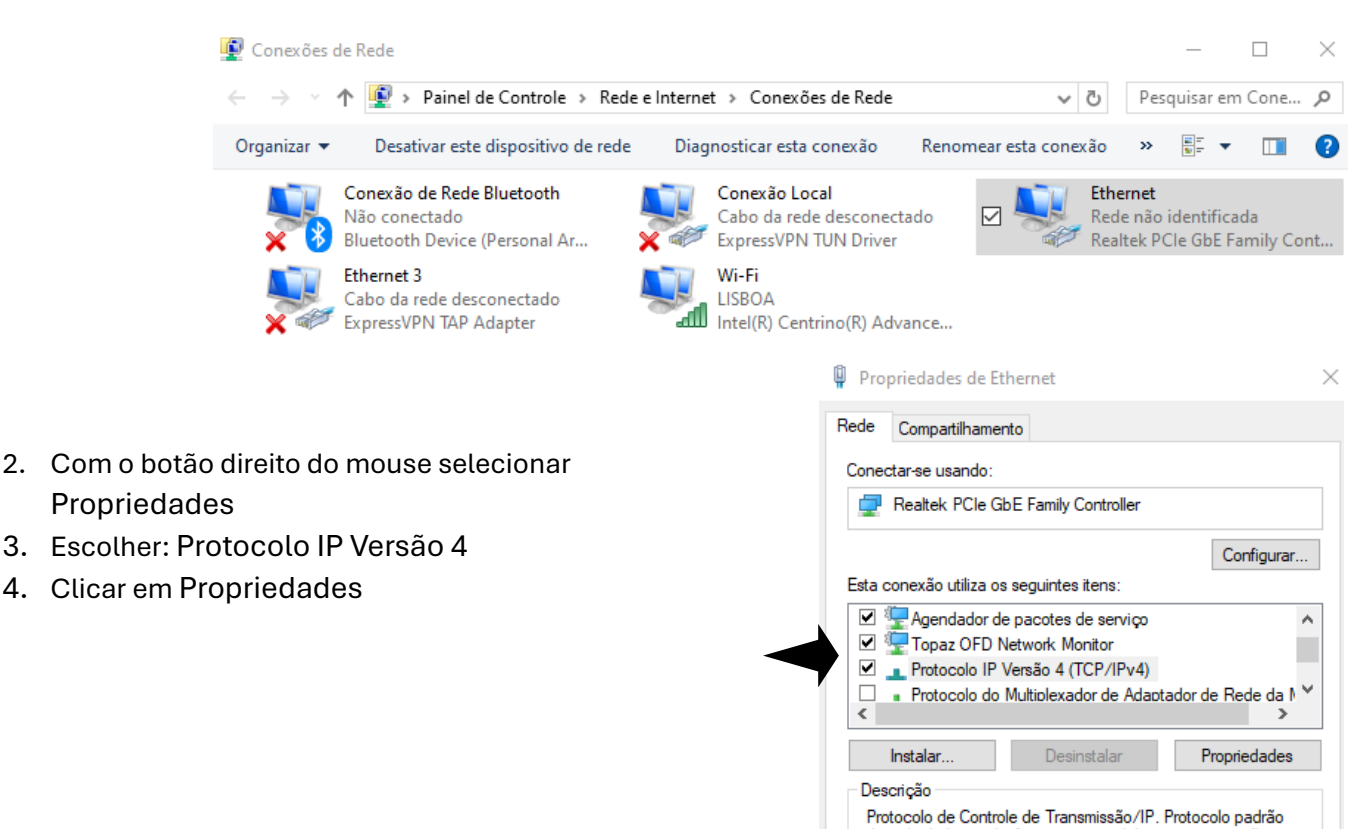

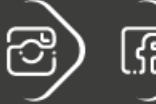

postech.com.br

Cancelar

OK

de rede de longa distância que possibilita a comunicação

entre diversas redes interconectadas

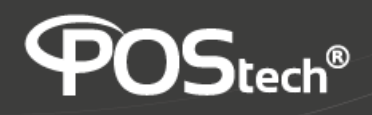

- 5. Na janela de configuração preencher os campos com:
- 6. Endereço de IP do PC: 192.168.1.13
- 7. Máscara de sub-rede:: 255.255.255.0
- 8. Gateway padrão: 192.168.1.1
- 9. Servidor de DNS preferencial: 192.168.1.1
- 10. Pressionar "OK"
- 11. Voltando a janela "Propriedades" pressione "Aplicar" e "OK"

| Propriedades de Protocolo IP Versão                                                                                   | 4 (TCP/IPv4)                                                                                   |
|----------------------------------------------------------------------------------------------------|------------------------------------------------------------------------------------------------|
| Geral                                                                                                    |                                                                                                |
| As configurações IP podem ser atribu<br>oferecer suporte a esse recurso. Cas<br>ao administrador de rede as configura | iídas automaticamente se a rede<br>:o contrário, você precisa solicitar<br>ações IP adequadas. |
| Obter um endereço IP automati                                                                                         | camente                                                                                        |
| Usar o seguinte endereço IP:                                                                                          |                                                                                                |
| Endereço IP:                                                                                                    | 192.168.1.13                                                                                   |
| Máscara de sub-rede:                                                                                                  | 255.255.255.0                                                                                  |
| Gateway padrão:                                                                                                    | 192.168.1.1                                                                                    |
| Obter o endereço dos servidore                                                                                        | s DNS automaticamente                                                                          |
| Servidor DNS preferencial:                                                                                            | 192.168.1.1                                                                                    |
| Servidor DNS alternativo:                                                                                             |                                                                                                |
| Validar configurações na saída                                                                                        | Avançado                                                                                       |
|                                                                                                    | OK Cancelar                                                                                    |
|                                                                                                    | <b></b>                                                                                        |
|                                                                                                    | V                                                                                              |
|                                                                                                    | Ŧ                                                                                              |

- c) <u>Configurar a impressora no Windows:</u>
- 1. Selecionar: Configurações > Diapositivos > Impressoras e Scanners
- 2. Selecionar a impressora recém-instalada (80 mm Series Printer)
- 3. Propriedades > Geral: confirmar tamanho do papel (72 x 29)
- 4. Propriedades > Portas: Selecionar:

IP\_192.168.1.12

5. Clicar em Configurar Porta para conferir os parâmetros:

| Nome da Porta:                        | IP_192.168.1.12 |
|---------------------------------------|-----------------|
| Nome da Impressora ou<br>Indereco IP: | 192.168.1.12    |
| Protocolo                             | ,               |
| Raw                                   | C LPR           |
| Configurações RAW                     |                 |
| Número da Porta:                      | 9100            |
| Configurações LPR                     |                 |
| Nome da Fila:                         |                 |
| 🔲 Contagem de Bytes LPF               | R Habilitada    |
| Status SNMP Habilitado                |                 |
| Nome da Comunidade:                   |                 |
| Índian de Disconstitues               | 1               |

Segurança Configurações do Dispositivo Gerenciamento de Cores Geral Compartilhamento Portas Avançado 80mm Series Printer Imprimir na(s) porta(s) a seguir. Os documentos serão impressos na primeira porta livre selecionada. Porta Descrição Impressora  $\wedge$ USB001 UnknownPrinter IP\_192.168.0.114 PortaTCP/IP Padrão IP\_192.168.1.223 PortaTCP/IP Padrão ✓ IP\_192.168.1.12 PortaTCP/IP Padrão 80mm Series I PORTPROMPT: Porta Local Microsoft XPS sca Porta Local < > Excluir Porta Configurar Porta... Adicionar Porta... Ativar suporte bidirecional Ativar pool de impressão Fechar Cancelar

🖶 Propriedades de 80mm Series Printer

6. Clicar "OK"

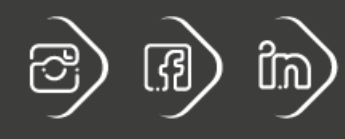

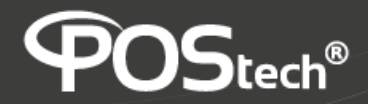

7. Voltar para Propriedades > Geral > Imprimir página de teste

Alternativa:

Testar com arquivo em Word ou PDF utilizando arquivos: *Teste Impressão Spirit.docx* ou *Teste Impressão Spirit 1.pdf* Deverão ser obtidos resultados como a figura nesta abaixo:

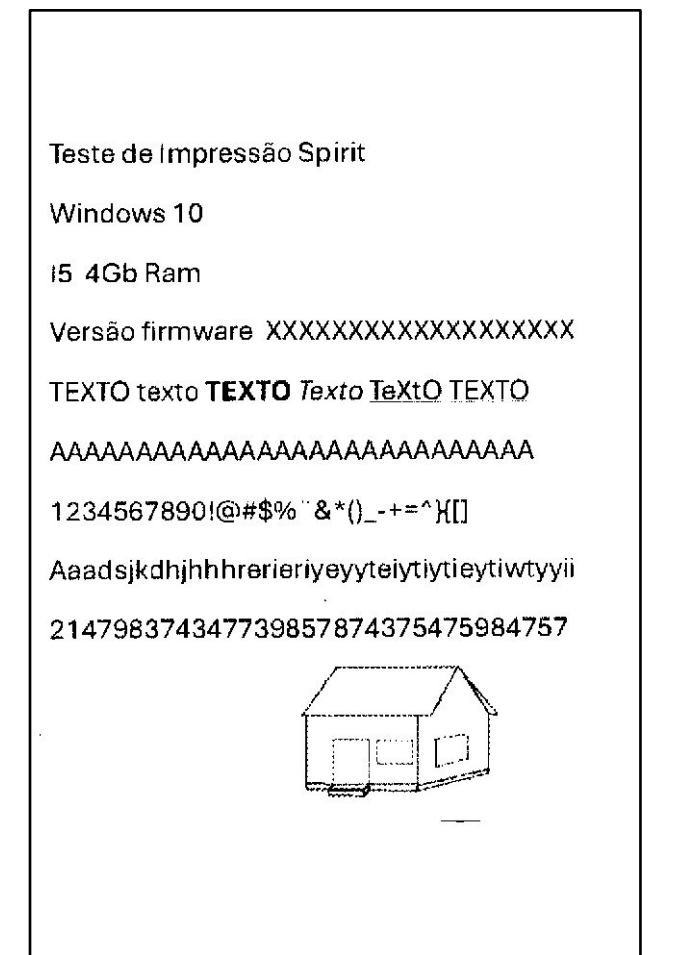

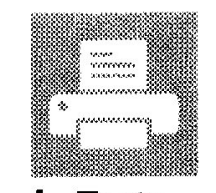

### Página de Teste da Impressora do Windows

Você instalou corretamente 80mm Series Printer em MARCOS.

## PROPRIEDADES DA

| INIPRESSURA         |      |
|---------------------|------|
| Horário de Envio:   | :5.  |
| Data:               | 24/  |
| Nome de Usuário:    | \n   |
| Nome do             | MA   |
| Computador:         |      |
| Nome da impressora: | 80n  |
|                     | Ser  |
|                     | Prir |
| Modelo da           | 80n  |
| Impressora:         | Ser  |
|                     | Prir |
| Suporte para Cores: | Nãc  |
| Nome(s) de Porta:   | USE  |
| Formato de Dados:   | RAV  |
| Nome do             |      |
| Compartilhamento de |      |
| Impressora:         |      |
| Processador de      | win  |
| Impressão:          |      |
| Ambiente de SO:     | Wir  |
|                     | x64  |
|                     |      |

#### PROPRIEDADES DE DRIVER DE IMPRESSÃO

| Nome do Driver:   | OUII |
|-------------------|------|
|                   | Ser  |
|                   | Prir |
| Tipo de Driver.   | Тір  |
|                   | 3 -  |
|                   | Mo   |
|                   | de   |
|                   | Usi  |
| Versão do Driver: | 202  |
|                   |      |

#### ARQUIVOS ADICIONAIS DE DRIVER DE IMPRESSÃO

C:\Windows\syste...\UNIRES.DLL C:\Windows\s...\STDNAMES.GPD C:\Windows\sys...\STDDTYPE.GDL C:\Windows\sy...\STDSCHEM.GDL C:\Windows\sy...\STDSCHMX.GDL

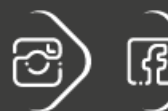

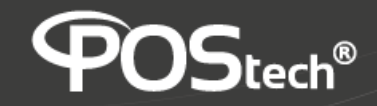

d) Configurar a impressora utilizando SETUP TOOL (utility do Fabricante)

Utilizar o programa: Setting ToolV3.58\_5.3.exe

• Na tela Inicial escolher POS Printer:

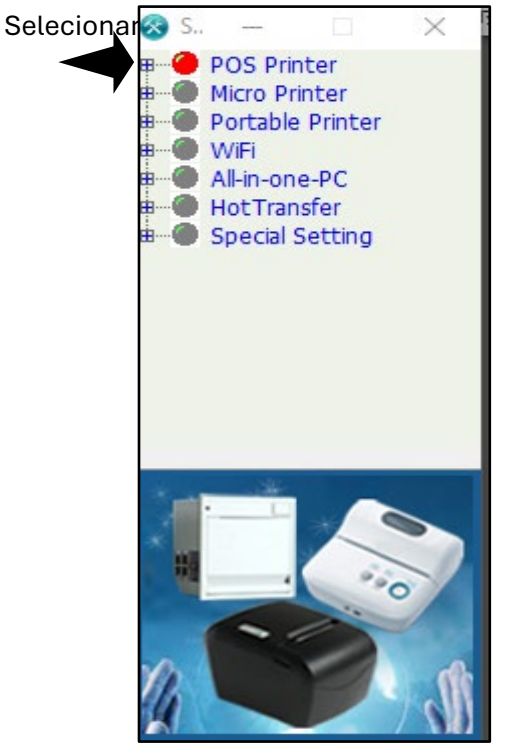

| 🔊 S | -       |                | ×      |  |
|-----|---------|----------------|--------|--|
| 2   | POS Pri | nter           |        |  |
|     | POS     | 58IV/5         | 86/587 |  |
|     | POS     | 588            | _      |  |
|     | POS     | 586030         | 5      |  |
|     | POS     | 584E           |        |  |
|     | POS     | 58V<br>76 Cari |        |  |
|     | POS     | 70 Seri        | es     |  |
|     | POS     | 801/80         | 2      |  |
|     |         | 0017/00        | 0      |  |
|     |         | 00//09         |        |  |
|     | POS     | 8811/D         | 05801  |  |
|     | POS     | 8810           | 05051  |  |
| <   |         | 0010           | >      |  |
| 1   | - 14    |                |        |  |
| ×   |         |                | -      |  |
| 1   |         | -              | 0      |  |
|     |         | 1              |        |  |
|     |         |                | No.    |  |
| -   |         |                |        |  |
| 1   |         | -              | 6      |  |

• Na janela de configuração , selecionar o tipo de porta.

| 🛞 Setting Tool V3.5853                                                                       |                                                                                                    |                                                           | – 🗆 X                              |
|----------------------------------------------------------------------------------------------|----------------------------------------------------------------------------------------------------|-----------------------------------------------------------|------------------------------------|
| <ul> <li>POS Printer</li> <li>POS58IV/586/587</li> <li>POS586U3G</li> <li>POS584E</li> </ul> | Port Port Type: NET                                                                                                    | Printer Setup<br>Serial Port Parameters                   | Help                               |
| <ul> <li>POS58V</li> <li>POS76 Series</li> <li>POS801/802</li> </ul>                         | IP Address           192 . 168 . 1 . 114                                                                                                    | Verify:                                                   | Printer Type: Not Se               |
|                                                                                              | Port       Printer Setup         IP Address       Serial Port Parameters         IP Address:       Serial Port Parameters         IP Address:       Serial Port Parameters         Baud Rate:       Y         Printer Setup       Baud Rate:         Baud Rate:       Y         Printer Setup       Baud Rate:         Baud Rate:       Y         Print       Printer Setup         Baud Rate:       Y         Print       Printer Setup         Baud Rate:       Y         Print       Printer Setup         Baud Rate:       Y         Print       Printer Setup         Baud Rate:       Y         Print       Print         Baud Rate:       Y         Print       Print         Baud Rate:       Y         Print       Print         Baud Rate:       Y         Print       Print         Baud Rate:       Y         Print       Print         Blue       Enal         Code Page:       Not Set         Paper Sensor:       Not Set         Blue       Not Set         Black Mark Check: | Production Date: Not Se 24/09/2024<br>Bluetooth Open: off |                                    |
| POS88VEECF<br>POS8811/POS891<br>POS8810                                                      | Subnet Mask:                                                                                                    | Error Hanlding:                                           | Enable Bluetooth Password: Not Set |
| POS901<br>POS902<br>TL21                                                                     | MAC Address:                                                                                                    | Language: Not Set                                         | Bluetooth Password: Not            |
| • TL24/25<br>• TL26<br>• TL31/301                                                            | Bitmap Option                                                                                                    | Font: Not Set                                             | Bidelootin Type. Not Se_           |
| •• TL51/52/54                                                                                |                                                                                                    | Paper Sensor: Not Set                                     |                                    |
|                                                                                              |                                                                                                    | Instruction Set: Not Set                                  |                                    |
|                                                                                              |                                                                                                    | 0D Instruction: Not Set                                   | Default Settings                   |
|                                                                                              | Save Position: 1st  Browse Download Drint                                                                                                    | Black Mark Check: Not Set                                 | Print Test Set                     |
|                                                                                              | Princ                                                                                                    | ,                                                         |                                    |

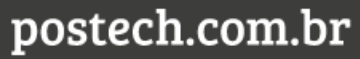

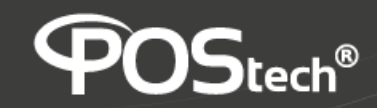

• Configurar o IP atribuido à impressora: **192.168.1.12** (**1**)

| A                    |                                   |                           |                                      |
|----------------------|-----------------------------------|---------------------------|--------------------------------------|
| Setting lool V3.5853 | 1                                 |                           | - 🗆 X                                |
| POS Printer          |                                   |                           | Help                                 |
| POS58IV/586/587      | - Port-                           | - Brinton Satup           |                                      |
|                      |                                   |                           |                                      |
| POS586U3G            | Port Type:                        | Serial Port Parameters    |                                      |
| POS584E              | - ID Address                      | Baud Rate: 🗸              | Manufacturer: Not Se                 |
| POS58V               |                                   |                           | Printer Type: Not Se -               |
| POS/6 Series         | 152 1 100 1 1 1 12                | Verify:                   |                                      |
| POS801/802           | - Network Port Parameter Settings | Data Bits:                | Production Date: Not Se  24/09/2024  |
| POS881V/V/VI//c      | ID Addross                        |                           |                                      |
|                      | IP Address:                       | Flow Control:             | Bluetooth Open: off                  |
| POS8811/POS891       | Subnet Mask:                      |                           | Enable Bluetooth Password: Not Set - |
| PO58810              | Gateway:                          | Error Hanidling:          |                                      |
| POS901               | MAC Address:                      |                           | Bluetooth Name: Not Se               |
| POS902               |                                   | : Not Set 💌               | Bluetooth Password: Not -            |
| TL21                 | Get Param Random MAC Set          |                           |                                      |
| TL24/25              | Bitmap Option                     | × twot Set                | Bluetooth Type: Not Se -             |
| 🔴 TL26               | prompt                            | t Set                     |                                      |
| TL31/301             |                                   |                           |                                      |
| TL51/52/54           | Cat anti-unde                     | t Set 💌                   |                                      |
| - TI 53              | Set network                       | port param success!       |                                      |
|                      |                                   | t set 💽                   |                                      |
|                      |                                   | t Set 💌                   |                                      |
|                      |                                   | ок                        |                                      |
|                      |                                   | t Set 💌                   |                                      |
|                      |                                   | Nat Cat                   |                                      |
|                      |                                   | zzer: jnot set            | Default Settings                     |
|                      |                                   | Black Mark Theck: Not Set |                                      |
|                      | Save Position: 1st   Browse       |                           | Print Test Set                       |
|                      | Download Print                    | Prin 3 n: Not Set 💌       |                                      |
|                      | DOWINGau                          |                           |                                      |

- Pressionar "SET" (2) e confirmar a conexão pressionando "OK" (3)
- Pressionar "**Get Param**" (4) para obter a configuração da rede no PC e depois confirmar com botão "**OK**" (5)

| 😵 Setting Tool V3.5853                                                       |                                                                                                    | – 🗆 X                                                                                                    |
|------------------------------------------------------------------------------|----------------------------------------------------------------------------------------------------|----------------------------------------------------------------------------------------------------|
| POS Printer<br>POSS8IV/586/587<br>POSS88<br>POSS86U3G                        | Port Port Type: NET                                                                                                    | Printer Setup Printer Setup Serial Port Parameters                                                          |
| POS584E<br>POS58V<br>POS76 Series                                            | IP Address                                                                                                    | Baud Rate:     Manufacturer: Not Se  Verify:    Printer Type: Not Se                                        |
| <ul> <li>POS801/802</li> <li>POS88IV/V/VI/7/8</li> <li>POS887/890</li> </ul> | Network Port Parameter Settings<br>IP Address: 192 . 168 . 1 . 12                                                                                                    | Data Bits:     Production Date:     Not Se      24/09/2024        Flow Control:     Bluetooth Open:     off |
| POS88VEECF<br>POS8811/POS891<br>POS8810<br>POS8810<br>POS901                 | Subnet Mask:         255         255         0           Gateway:         192         168         1         1           MAC Address:         D2         FE         -84         -CD         -D0         -ED | Erro prompt Coshle Bluetooth Password: Not Set -<br>ooth Name: Not Se -                                     |
|                                                                              | Get Param Random MAC Set                                                                                                    | Get network port param success!                                                                             |
| @ TL26<br>@ TL31/301<br>@ TL51/52/54                                         |                                                                                                    | Рад ОК                                                                                                    |
| < TI 53 >                                                                    |                                                                                                    | Print Density: Not Set                                                                                      |
|                                                                              |                                                                                                    | 0D Instruction: Not Set 5                                                                                   |
|                                                                              | Save Position: 1st  Browse                                                                                                    | Black Mark Check: Not Set                                                                                   |
|                                                                              | Download Print                                                                                                    | Print Direction: Not Set                                                                                    |

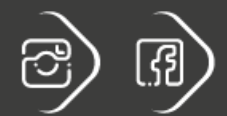

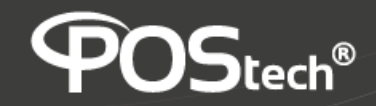

postech.com.br

• Em seguida preencher os parâmetros de Impressão e pressionar "Set" (6)

| 🐼 Setting Tool V3.5853              |                                          | – 🗆 X                                              |
|-------------------------------------|------------------------------------------|----------------------------------------------------|
| POS Printer                         |                                          | Help                                               |
| POS5810/586/587                     | Port Print                               | ter Setup                                          |
| POS586U3G                           | Port Type: NET 💌                         | Serial Port Parameters                             |
| POS584E                             | IP Address                               | Baud Rate: Manufacturer: Set VOStech               |
| POS76 Series                        | 192 . 168 . 1 . 12                       | Verify: Printer Type: Set Fhermal Printer          |
| POS801/802                          | Network Port Parameter Settings          | Data Bits: Production Date: Not Se 💌 24/09/2024 💌  |
| POS887/890                          | IP Address: 192 . 168 . 1 . 12           | Flow Control: Bluetooth Open: off                  |
| POS88VEECF<br>POS8811/POS891        | Subnet Mask: 255 . 255 . 255 . 0         | ror Hanldling: Enable Bluetooth Password: Not Set  |
| POS8810                             | MAC Addross: D2 - 55 - 94 - CD - D0 - 5D | Bluetooth Name: Not Se                             |
| POS902                              | Get Param Random MAC Set                 | Language: English   Bluetooth Password: Not        |
| TL21                                | Bitman Option                            | Code Page: CP437 [U.S.A - Bluetooth Type: Not Se - |
| • TL26                              |                                          | Font: 12x24                                        |
| TL51/52/54                          | Pa                                       | aper Sensor: Medium                                |
| < TI 53 ×                           | р                                        | Print Density: Medium 💌 Set Completed!             |
|                                     | Inst                                     | struction Set: ESC/POS 💌                           |
|                                     | OD                                       | D Instruction: OD Valid  OK                        |
|                                     |                                          | Buzzer: Error allowed                              |
|                                     |                                          | Default Settings                                   |
|                                     | Save Position: 1st  Browse Black         | Print Test Set                                     |
|                                     | Download Print Pri                       | Int Direction: Horward                             |
|                                     |                                          |                                                    |
|                                     |                                          | 8                                                  |
| ressionar <b>"OK</b> " ( <b>7</b> ) |                                          |                                                    |
| ressionar o botão " <b>Prin</b>     | t Test" (8), o resultado deve se         | er como segue:                                     |
|                                     |                                          |                                                    |
|                                     |                                          |                                                    |
|                                     |                                          |                                                    |
|                                     | Print lest UK                            |                                                    |
|                                     |                                          |                                                    |
|                                     |                                          |                                                    |
|                                     |                                          |                                                    |
|                                     |                                          |                                                    |
|                                     |                                          |                                                    |
|                                     |                                          |                                                    |

- Inserir imagem gráfica: (arquivo tipo BMP monocromático apenas)
- Selecionar a posição onde será armazenado o arquivo BMP (1 até 8 posições) (9)
- Através do botão "Browse", selecionar o arquivo (10)

| 🛞 Setting Tool V3.5853                                                                                                    |                                                                                                    | - 🗆 X                                                                                                    |
|----------------------------------------------------------------------------------------------------|----------------------------------------------------------------------------------------------------|----------------------------------------------------------------------------------------------------|
| POS Printer                                                                                                    |                                                                                                    | Help                                                                                                    |
|                                                                                                    | Port       Port Type:       NET       Printer Setup         IP Address       192.168.1       12         Network Port Parameter Settings       Data Bits:       Printer Setup         IP Address:       192.168.1       12         Subnet Mask:       255.255.255.0       Gateway:       192.168.1         Gateway:       192.168.1       1         MAC Address:       102 FF 184 CD 100 FD       Error Haniding:         Language:       English         Code Page:       CP437 [U.3]                                                                                                    | S     Manufacturer:     Set     POStech       Printer Type:     Set     Thermal Printer       Production Dopen:     Not Se     24/09/2024 ✓       Bluetooth Open:     Off     ✓       Bluetooth Password:     Not Set ✓       Bluetooth Password:     Not Set ✓       Bluetooth Password:     Not Set ✓       Bluetooth Password:     Not Set ✓       Bluetooth Password:     Not Set ✓ |
| • TL26<br>• TL31/301<br>• TL31/301<br>• TL31/301<br>• TL31/301<br>• TL31/301<br>• TL32/54<br>• TL32/54<br>• TL | Save Prostom:<br>Download<br>Download<br>D | ▼<br>▼<br>▼<br>red ▼ □ Default Settings<br>▼<br>▼ Print Test Set                                                                                                    |

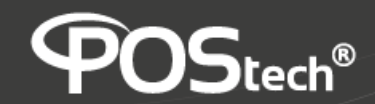

• Pressionar "Download" e aguardar a carga do arquivo (11)

• Pressionar "OK" (12)

| 🐼 Setting Tool V3.5853         |                                          |                           | – 🗆 X                                |
|--------------------------------|------------------------------------------|---------------------------|--------------------------------------|
| POS Printer                    |                                          |                           | Help                                 |
| POS58IV/586/58/                | Port                                     | Printer Setup             |                                      |
| POS586U3G                      | Port Type: NET 💌                         | Serial Port Parameters    |                                      |
| POS584E                        | _ IP Address                             | Baud Rate:                | Manufacturer: Set   POStech          |
| POS76 Series                   | 192 . 168 . 1 . 12                       | Verify:                   | Printer Type: Set 🔽 [hermal Printer] |
| POS801/802<br>POS88IV/V/VI/7/8 | Network Port Parameter Settings          | Data Bits: 📃 👻            | Production Date: Not Se 24/09/2024 - |
|                                | IP Address: 192 . 168 . 1 . 12           | Flow Control:             | Bluetooth Open: off                  |
| POS8811/POS891                 | Gateway: 192 168 1 1                     | Error Hanldling:          | Enable Bluetooth Password: Not Set   |
| POS8810                        | MAC Address: D2 - FF - 84 - CD - D0 - FD |                           | Bluetooth Name: Not Se               |
| POS902                         | Get Param Random MAC Set                 | Language: English         | Bluetooth Password: Not 💌            |
| TL24/25                        | Bitmap Option                            | Code Page: CP437 [U.S.A 💌 | Bluetooth Type: Not Se               |
| - TL26                         |                                          | Fant: 12v24               |                                      |
| TL51/52/54                     |                                          | prompt X                  |                                      |
| TI 53                          |                                          | Bitmap download success!  |                                      |
|                                |                                          | •                         |                                      |
|                                | 9 87654 32109 8                          |                           |                                      |
|                                |                                          | VK                        |                                      |
|                                |                                          | Black Mark Check          |                                      |
|                                | Save Position: 1st  Browse Browse        | Print Direction:          | Print Test Set                       |
|                                | Download Print                           |                           |                                      |
|                                |                                          | 12                        |                                      |
|                                |                                          | 12                        |                                      |

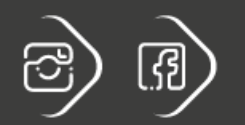

ົ້ຟ.ໂ

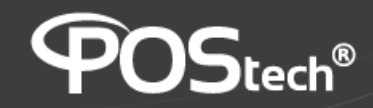

• Pressionar "Print" para obter a impressão da figura (13)

| 🛞 Setting Tool V3.5853                                                                                                    |                                                                                                    |                                                                                                    | – 🗆 X                                                                                                    |
|----------------------------------------------------------------------------------------------------|----------------------------------------------------------------------------------------------------|----------------------------------------------------------------------------------------------------|----------------------------------------------------------------------------------------------------|
| POS Printer                                                                                                    |                                                                                                    |                                                                                                    | Help                                                                                                    |
| POS Printer     ▲       ● POSSBIV/586/587       ● POSS81V/586/587       ● POSS81V/586/587       ● POSS81V       ● POSS81V       ● POSS81V       ● POSS81V       ● POSS81V       ● POSS81V       ● POSS81V       ● POS881V/VV17/7       ● POS881V/VV17/7       ● POS8811/POS891       ● POS8810       ● POS901       ● POS902       ● TL21       ■ TL21       ■ TL21       ■ TL21       ■ TL21       ■ TL21       ■ TL21       ■ TL21       ■ TL21       ■ TL21       ■ TL21       ■ TL21/52/54       ■ TL51/52/54 | Port<br>Port Type: NET<br>IP Address<br>192 . 168 . 1 . 12<br>Network Port Parameter Settings<br>IP Address: 192 . 168 . 1 . 12<br>Subnet Mask: 255 . 255 . 0<br>Gateway: 192 . 168 . 1 . 1<br>MAC Address: D2 . FF .84 . CD . D0 . FD<br>Get Param Random MAC Set<br>Bitmap Option | Printer Setup<br>Serial Port Parameters<br>Baud Rate:<br>Verify:<br>Data Bits:<br>Flow Control:<br>Error Hanldling:<br>Language: English<br>Code Page:<br>CP437 [U.S.A<br>Font: 12x24<br>Paper Sensor:<br>Medium<br>Print Density:<br>Medium | Help<br>Manufacturer: Set ▼ POStech<br>Printer Type: Set ▼ [Thermal Printer<br>Production Date: Not Se ▼ 24/09/2024 ▼<br>Bluetooth Open: off ▼<br>Enable Bluetooth Password: Not Set ▼<br>Bluetooth Name: Not Se ▼<br>Bluetooth Password: Not ▼<br>Bluetooth Type: Not Se ▼ |
|                                                                                                    | Save Position: 1st Print<br>Download Print                                                                                                    | Instruction Set: ESC/POS           0D Instruction:       0D Valid         Buzzer:       Error allowed         Black Mark Check:       OFF         Print Direction:       Forward                                                             | Default Settings      Print Test      Set                                                                                                    |

• O resultado deve ser como segue:

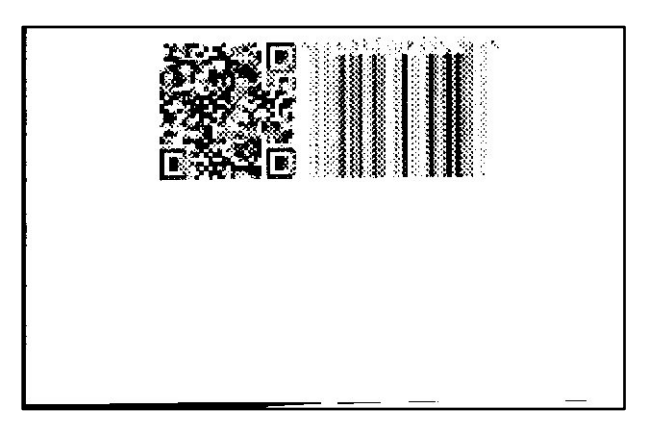

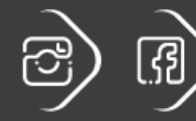

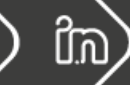

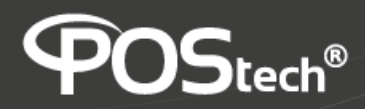

postech.com.br

- e) Configurar a impressora utilizando um Browser:
- 1. Abrir o browser e digitar o IP da impressora: 192.1678.1.12
- 2. Devera abrir-se uma página de configuração como segue:

| `              |                  | gaio 192,100       |                |             |                       |                 |                |                  |         |            |    |
|----------------|------------------|--------------------|----------------|-------------|-----------------------|-----------------|----------------|------------------|---------|------------|----|
| 🖈 Bookmarks 🤇  | World Time Clock | : & 🕤 Free o       | alculators and | 🕤 Mais Re   | torno   Com           | 🙊 Nota do Milhã | 0              | »                | Γ       | odos os fa | w  |
|                |                  |                    | Wel            | come PO     | Stech Prin            | ter             |                |                  |         |            |    |
| /ersion Info   |                  |                    |                |             |                       |                 |                |                  |         |            |    |
| Main Firmware  |                  |                    |                |             |                       |                 | M-789 1        | .00              |         |            |    |
| Boot Firmware  |                  |                    |                |             |                       |                 | Ver 0.04       | +                |         |            |    |
| Network Into   |                  |                    |                |             |                       |                 | 0400           |                  |         |            |    |
| Print Port     |                  |                    |                |             |                       |                 | 9100           |                  |         |            |    |
| MAC Addross    |                  |                    |                |             |                       |                 | 00<br>d2 ff 84 | cd d0 fd         |         |            |    |
| IP Address     |                  |                    |                |             |                       |                 | 192 168        | 1 12             |         |            |    |
| Netmask        |                  |                    |                |             |                       |                 | 255.255        | 255.0            |         |            |    |
| Gateway        |                  |                    |                |             |                       |                 | 192.168        | 1.1              |         |            |    |
| Printer Netwo  | rk Setting       |                    |                |             |                       |                 |                |                  |         |            |    |
| MAC Address    |                  |                    |                |             |                       |                 | d2-ff-84       | -cd-d0-fd        |         |            |    |
| IP Address     |                  |                    |                |             |                       |                 | 192.168        | 3.1.12           |         |            |    |
| Netmask        |                  |                    |                |             |                       |                 | 255 255        | 255.0            |         |            |    |
| Gatoway        |                  |                    |                |             |                       |                 | 102.169        | 1.1              |         |            |    |
| Gateway        |                  |                    |                |             |                       |                 | 152.100        | . 1. 1           |         |            |    |
| Setup          |                  |                    |                |             |                       |                 |                |                  |         |            |    |
| Printer Param  | eter Setting     |                    |                |             |                       |                 |                |                  |         |            |    |
| Factory: POSte | ch               | Model: P           | OS-200C        |             | Serial<br>Number: 111 | 01800002        | Tep            | Keep<br>(Second) | 15      |            |    |
| Language:      | English 🗸        | PrintFont:         | 12*24 🗸        | PrintWidth: | 72mm 🗸                | PrintDensity:   | Medium 🗸       | PrintSp          | eed:    | 200mm/     | 15 |
| AutoCut:       | Yes 🗸            | BuzzerEnable:      | Error ON 🗸     | BlackMark:  | OFF 🗸                 | Bill Incoming:  | ON 🗸           | PaperS           | Sensor: | Medium     | 7  |
| MarkSensor:    | Medium 🗸         | PrintDirection:    | Normal 🗸       | Command     | ESC/POS N             | CodePage:       | CP437          | ✓ CR_En          | able:   | OFF 🗸      |    |
| DHCP_Enable:   | OFF 🗸            | IP Pool<br>Enable: | OFF 🗸          | 000         |                       |                 |                |                  |         |            |    |
| Setup          |                  |                    |                |             |                       |                 |                |                  |         |            |    |

- 3. Os campos em verde são parâmetros modificáveis através dos botões de Setup.
- 4. São duas secções: parâmetros de Network e parâmetros de impressão
- 5. Finalizar pressionando Setup e encerrar o browser
- Realizar teste de impressão de acordo com os procedimentos acima descritos, (SETUP TOOLV3.58\_5.3.exe, ou arquivo em word ou pdf : Teste de Impressão Spirit.docx e/ou Teste de Impressão Spirit1.pdf)

FIM